## Setup Custom Warehouse

| Phase                                                             | Description                                                                                                    | Navigation                                                                                                    |
|-------------------------------------------------------------------|----------------------------------------------------------------------------------------------------|----------------------------------------------------------------------------------------------------|
| Go to Custom<br>Warehouse Setup                                   | <ul> <li>Search for customs warehouse setup,<br/>using the search function (ALT + Q)</li> </ul>                                                                                          | Tell me what you want to do customs warehouse setup Go to Pages and Tasks Customs Warehouse Setup                                                                                                    |
| Setup Output and<br>Duty-free<br>Consumption for<br>each Locaiton | <ul> <li>For each location it must be defined<br/>whether it's allowed to post output<br/>and Duty-free Consumption</li> <li>Choose a Location in the field<br/>Location Code</li> </ul> | Location Code ↑ BASIC ✓ : Code ↑ Name BASIC Basic Ware BIN SIMPLE Warehous                                                                                                    |
|                                                                   | • Mark the field <b>Allow Output Posting</b><br>if it's allowed to post output on the<br>given location                                                                                  | Allow Output<br>Posting                                                                                                    |
|                                                                   | • Mark the field <b>Allow Duty-free</b><br><b>Consumption</b> , if it's allowed to post<br>consumption on the given location                                                             | Allow Duty-<br>free<br>Consumption V                                                                                                    |
|                                                                   |                                                                                                    | Customs Warehouse Setup √ Saved ↓ □                                                                                                    |
|                                                                   |                                                                                                    | Location Code 1         Allow         Allow Duty-<br>free<br>Consumpti           BASIC         Basic         I           BIN SIMPLE         Bin simple         I           →         Distribute         I |
|                                                                   |                                                                                                    |                                                                                                    |

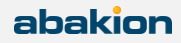